# Probleemoplossing voor beveiligde endpoints die geïsoleerd zijn geraakt met herstelmethoden

# Inhoud

Inleiding Voorwaarden Vereisten Gebruikte componenten Achtergrondinformatie Stoppen met isoleren Isolatiesessie stoppen vanaf de console Isolatiesessie stoppen vanaf de opdrachtregel Probleemoplossing voor herstel Mac-herstel: Windows Herstel: Herstel Isolatiemethode vanaf de opdrachtregel Herstel isolatiemethode zonder de opdrachtregel Verifiëren Gerelateerde informatie

# Inleiding

Dit document beschrijft het proces om een endpoint te herstellen met de Secure Endpointconnector die is geïnstalleerd vanuit de isolatiemodus.

# Voorwaarden

### Vereisten

Cisco raadt kennis van de volgende onderwerpen aan:

- Secure Endpoint-connector
- Secure Endpoint-console
- Endpoint Isolation-functie

### Gebruikte componenten

De informatie in dit document is gebaseerd op de volgende software- en hardware-versies:

- Secure Endpoint console versie v5.4.2021092321
- Secure Endpoint voor Windows-connector versie v7.4.5.20701
- Secure Endpoint Mac-verbindingsversie v1.21.0

De informatie in dit document is gebaseerd op de apparaten in een specifieke

laboratoriumomgeving. Alle apparaten die in dit document worden beschreven, hadden een opgeschoonde (standaard)configuratie. Als uw netwerk live is, moet u zorgen dat u de potentiële impact van elke opdracht begrijpt.

# Achtergrondinformatie

De procedure die in dit document wordt beschreven, is handig in situaties waarin het eindpuntapparaat in deze toestand is vastgezet en het niet mogelijk is de isolatiemodus uit te schakelen.

Endpoint isolation is een functie waarmee u netwerkactiviteit (IN en OUT) op een computer kunt blokkeren om bedreigingen zoals gegevensexfiltratie en malware-propagatie te voorkomen. Het is beschikbaar op:

- 64-bits versies van Windows die versie 7.0.5 en hoger van de Windows-connector ondersteunen
- Mac-versies die versie 1.21.0 en hoger van de Mac-connector ondersteunen.

Endpoint isolatiesessies hebben geen invloed op de communicatie tussen de connector en de Cisco-cloud. Er is hetzelfde niveau van bescherming en zichtbaarheid op uw eindpunten als voor de sessie. U kunt IP Isolation Allow Lists van adressen configureren om te voorkomen dat de connector de IP-adressen blokkeert terwijl een actieve endpointisolatiesessie actief is. U kunt <u>hier</u> meer gedetailleerde informatie over de functie Endpoint Isolation bekijken.

# Stoppen met isoleren

Als u de Isolatie van het Endpoint op een computer wilt stoppen, voert u deze snelle stappen uit via de Secure Endpoint console of opdrachtregel.

### Isolatiesessie stoppen vanaf de console

Om een isolatiesessie te stoppen en al het netwerkverkeer te herstellen naar een eindpunt.

Stap 1. Navigeer in de console naar **Management > Computers**.

Stap 2. Zoek de computer die u wilt stoppen met de isolatie en klik om de details weer te geven.

Stap 3. Klik op de knop Isolatie stoppen, zoals in de afbeelding.

| DESKTOP-075I5MB in group testing bremarqu                   |                                     |                          |                         |  |  |  |  |  |
|-------------------------------------------------------------|-------------------------------------|--------------------------|-------------------------|--|--|--|--|--|
| Se Isolated                                                 |                                     |                          |                         |  |  |  |  |  |
| Hostname                                                    | DESKTOP-075I5MB                     | Group 👜                  | testing bremarqu        |  |  |  |  |  |
| Operating System                                            | Windows 10 Pro                      | Policy                   | Copy of bremarqu_mssp   |  |  |  |  |  |
| Connector Version                                           | 7.4.5.20701                         | Internal IP              |                         |  |  |  |  |  |
| Install Date                                                | 2021-09-28 20:02:16 CDT             | External IP              | $\overline{}$           |  |  |  |  |  |
| Connector GUID                                              | 0101000-000-1700-00-01-01-00-000-   | Last Seen                | 2021-09-28 23:39:08 CDT |  |  |  |  |  |
| Definition Version                                          | TETRA 64 bit (daily version: 85768) | Definitions Last Updated | 2021-09-28 21:28:59 CDT |  |  |  |  |  |
| Update Server                                               | tetra-defs.amp.cisco.com            |                          |                         |  |  |  |  |  |
| Processor ID                                                | 0000777044440044                    |                          |                         |  |  |  |  |  |
| View Changes                                                |                                     |                          |                         |  |  |  |  |  |
| 🗱 Stop Isolation 🔍 Scan 🕲 Diagnose 🚇 Move to Group 🗑 Delete |                                     |                          |                         |  |  |  |  |  |

Stap 4. Voer opmerkingen in over de reden waarom u de isolatieoptie op het eindpunt hebt gestopt.

### Isolatiesessie stoppen vanaf de opdrachtregel

Als een geïsoleerd eindpunt zijn verbinding met de Cisco-cloud verliest en u de isolatiesessie vanaf de console niet kunt stoppen. In deze situaties kunt u de sessie lokaal stoppen vanaf de opdrachtregel met de ontgrendelingscode.

Stap 1. Navigeer in de console naar Management > Computers.

Stap 2. Zoek de computer die u wilt stoppen met de isolatie en klik om de details weer te geven.

Stap 3. Let op de Unlock Code, zoals in de afbeelding.

| 🔲 🔻 ី DESKTOP-075I5MB in group testing bremarqu |                         |                              |                     |  | ✓ Definitions Up To Date |      |
|-------------------------------------------------|-------------------------|------------------------------|---------------------|--|--------------------------|------|
| V 😵 Isolated                                    |                         |                              |                     |  |                          |      |
| 2021-09-28 21:33:48 CDT                         |                         | Isolated for less than a min | nute                |  | Unlock Code:fw           | q8qw |
| Isolated                                        | 2021-09-28 21:33:48 CDT |                              |                     |  |                          |      |
| Isolating                                       | 2021-09-28 21:33:46 CDT | Brenda M                     | Unlock Code: fwq8qw |  |                          |      |

Stap 4. U kunt de **Unlock Code** ook vinden als u naar **Account > Auditlogboek** navigeert, zoals in de afbeelding wordt getoond.

| Isolation Started     DESKTOP          | P-075I5MB bremarqu+2@ci | sc 💟 2021-09-28 21:33:48 CDT       |
|----------------------------------------|-------------------------|------------------------------------|
| ▼ Isolation Start Requested  □ DESKTOP | -075I5MB                | 100:00:000 2021-09-28 21:33:46 CDT |
|                                        |                         |                                    |
| Attribute                              | Old                     | New                                |
| Comment                                | None                    | None                               |
| ID                                     | None                    | 0120210 0000 4014 0000 24000100m0  |
| Unlock Code                            | None                    | fwq8qw                             |

Stap 5. Open op de geïsoleerde computer een opdrachtprompt met administratorrechten.

Stap 6. Navigeer naar de map waarin de connector is geïnstalleerd

Windows: C:\Program Files\Cisco\AMP\[versienummer]

Mac: /opt/cisco/amp

Stap 7. De stopopdracht uitvoeren

Windows: sfc.exe -n [unlock code]

# C:\Program Files\Cisco\AMP\7.4.5.20701>sfc.exe -n fwq8qw C:\Program Files\Cisco\AMP\7.4.5.20701>

Mac: ampcli isolate stop [unlock code]

**Waarschuwing**: als de unlock code 5 keer onjuist is ingevoerd, moet u 30 minuten wachten voordat u nog een unlock poging doet.

### Probleemoplossing voor herstel

Indien u alle wegen uitput en u nog steeds niet in staat bent om een geïsoleerd eindpunt te herstellen van de Secure Endpoint console of lokaal met de unlock code; u kunt het geïsoleerde eindpunt herstellen met de noodherstel methoden.

# Mac-herstel:

Verwijder de isolatieconfiguratie en start de Secure Endpoint Service opnieuw

sudo rm /Library/Application\ Support/Cisco/Secure\ Endpoint/endpoint\_isolation.xml sudo launchctl unload /Library/LaunchDaemons/com.cisco.amp.daemon.plist sudo launchctl load /Library/LaunchDaemons/com.cisco.amp.daemon.plist

# Windows Herstel:

### Herstel Isolatiemethode vanaf de opdrachtregel

In situaties waar uw eindpuntapparaat in isolatie wordt vastgeplakt en het niet mogelijk is om isolatie via de Secure Endpoint console of met de unlock code uit te schakelen, doe deze stappen.

Stap 1. Stop de aansluitservice via de gebruikersinterface van de connector of Windows Services.

Stap 2. Zoek de Secure Endpoint connector-service en stop de service.

Stap 3. Open op de geïsoleerde computer een opdrachtprompt met administratorrechten.

Stap 4. Voer de opdracht **reg verwijderen "HKEY\_LOCAL\_MACHINE\SOFTWARE\Immunet Protect" /v "unlock\_code" /f** zoals in de afbeelding.

```
reg delete "HKEY_LOCAL_MACHINE\SOFTWARE\Immunet Protect" /v "unlock_code" /f
C:\Windows\system32>reg delete "HKEY_LOCAL_MACHINE\SOFTWARE\Immunet Protect" /v "unlock_code" /f
The operation completed successfully.
C:\Windows\system32>
```

Stap 5. Het bericht **De met succes voltooide bewerking** geeft aan dat de bewerking is voltooid. (Als een ander bericht wordt weergegeven, zoals "Fout: Toegang wordt geweigerd", moet u de Secure Endpoint connector service stoppen voordat u de opdracht uitvoert.)

Stap 6. Start de Secure Endpoint connector-service.

**Tip**: Als u de Secure Endpoint connector service niet kunt stoppen via de connectorgebruikersinterface of Windows Services, kunt u een Safe-boot doen.

Ga op het geïsoleerde eindpunt naar **Systeemconfiguratie > Opstarten > Opstartopties** en selecteer **Veilig opstarten**, zoals in de afbeelding.

| Boot Services Startup Tools     Advanced options Set as default Delete     Boot options Image: Contract of the seconds   Safe boot No GUI boot   Minimal Boot log   Alternate shell Base video   Attive Directory repair OS boot information   Network Image: Contract of the seconds                                                                                                    | System Configuration                |                     |          |               |
|----------------------------------------------------------------------------------------------------|-------------------------------------|---------------------|----------|---------------|
| Advanced options       Set as default       Delete         Boot options       Image: Construction of the seconds       Image: Construction of the seconds         Safe boot       Image: Construction of the seconds       Image: Construction of the seconds         Safe boot       Image: Construction of the seconds       Image: Construction of the seconds         Image: Construction of the seconds       Image: Construction of the seconds       Image: Construction of the seconds         Image: Construction of the seconds       Image: Construction of the seconds       Image: Construction of the seconds         Image: Construction of the seconds       Image: Construction of the seconds       Image: Construction of the seconds         Image: Construction of the seconds       Image: Construction of the seconds       Image: Construction of the seconds         Image: Construction of the seconds       Image: Construction of the seconds       Image: Construction of the seconds         Image: Construction of the seconds       Image: Construction of the seconds       Image: Construction of the seconds         Image: Construction of the second of the second of the                                                                                                    | enera Boot Services Startup         | Tools               |          |               |
| Advanced options       Set as default       Delete         Boot options       Image: Safe boot       Image: Safe boot       Image: Safe boot         Image: Safe boot       Image: No GUI boot       Image: Safe boot       Image: Safe boot         Image: Safe boot       Image: No GUI boot       Image: Safe boot       Image: Safe boot       Image: Safe boot         Image: Safe boot       Image: Safe boot       Image: Safe boot       Image: Safe boot       Image: Safe boot         Image: Safe boot       Image: Safe boot       Image: Safe boot       Image: Safe boot       Image: Safe boot         Image: Safe boot       Image: Safe boot       Image: Safe boot       Image: Safe boot       Image: Safe boot         Image: Safe boot       Image: Safe boot       Image: Safe boot       Image: Safe boot       Image: Safe boot         Image: Safe boot       Image: Safe boot       Image: Safe boot       Image: Safe boot       Image: Safe boot         Image: Safe boot       Image: Safe boot       Image: Safe boot       Image: Safe boot       Image: Safe boot         Image: Safe boot       Image: Safe boot       Image: Safe boot       Image: Safe boot       Image: Safe boot         Image: Safe boot       Image: Safe boot       Image: Safe boot       Image: Safe boot       Image: Safe boot         Imag                                                                                                    | Windows 10 (C:\Windows) : Curre     | ent OS; Default OS  |          |               |
| Advanced options       Set as default       Delete         Boot options       Image: Safe boot       Image: Safe boot       Image: Safe boot         Image: Safe boot       Image: No GUI boot       Image: Safe boot       Image: Safe boot         Image: Safe boot       Image: No GUI boot       Image: Safe boot       Image: Safe boot       Image: Safe boot         Image: Safe boot       Image: Safe boot       Image: Safe boot       Image: Safe boot       Image: Safe boot         Image: Safe boot       Image: Safe boot       Image: Safe boot       Image: Safe boot       Image: Safe boot         Image: Safe boot       Image: Safe boot       Image: Safe boot       Image: Safe boot       Image: Safe boot         Image: Safe boot       Image: Safe boot       Image: Safe boot       Image: Safe boot       Image: Safe boot         Image: Safe boot       Image: Safe boot       Image: Safe boot       Image: Safe boot       Image: Safe boot         Image: Safe boot       Image: Safe boot       Image: Safe boot       Image: Safe boot       Image: Safe boot         Image: Safe boot       Image: Safe boot       Image: Safe boot       Image: Safe boot       Image: Safe boot         Image: Safe boot       Image: Safe boot       Image: Safe boot       Image: Safe boot       Image: Safe boot         Imag                                                                                                    |                                     |                     |          |               |
| Advanced options     Set as default     Delete       Boot options     Image: Safe boot     Image: Safe boot     Image: Safe boot       Image: Safe boot     Image: Safe boot     Image: Safe boot     Image: Safe boot       Image: Safe boot     Image: Safe boot     Image: Safe boot     Image: Safe boot       Image: Safe boot     Image: Safe boot     Image: Safe boot     Image: Safe boot       Image: Safe boot     Image: Safe boot     Image: Safe boot     Image: Safe boot       Image: Safe boot     Image: Safe boot     Image: Safe boot     Image: Safe boot       Image: Safe boot     Image: Safe boot     Image: Safe boot     Image: Safe boot       Image: Safe boot     Image: Safe boot     Image: Safe boot     Image: Safe boot       Image: Safe boot     Image: Safe boot     Image: Safe boot     Image: Safe boot       Image: Safe boot     Image: Safe boot     Image: Safe boot     Image: Safe boot       Image: Safe boot     Image: Safe boot     Image: Safe boot     Image: Safe boot       Image: Safe boot     Image: Safe boot     Image: Safe boot     Image: Safe boot       Image: Safe boot     Image: Safe boot     Image: Safe boot     Image: Safe boot       Image: Safe boot     Image: Safe boot     Image: Safe boot     Image: Safe boot       Image: Safe boot     Image: Safe boot<                                                                                                    |                                     |                     |          |               |
| Advanced options     Set as default     Delete       Boot options     Image: Safe boot     Image: Safe boot     Image: Safe boot       Image: Safe boot     Image: Safe boot     Image: Safe boot     Image: Safe boot       Image: Safe boot     Image: Safe boot     Image: Safe boot     Image: Safe boot       Image: Safe boot     Image: Safe boot     Image: Safe boot     Image: Safe boot       Image: Safe boot     Image: Safe boot     Image: Safe boot     Image: Safe boot       Image: Safe boot     Image: Safe boot     Image: Safe boot     Image: Safe boot       Image: Safe boot     Image: Safe boot     Image: Safe boot     Image: Safe boot       Image: Safe boot     Image: Safe boot     Image: Safe boot     Image: Safe boot       Image: Safe boot     Image: Safe boot     Image: Safe boot     Image: Safe boot       Image: Safe boot     Image: Safe boot     Image: Safe boot     Image: Safe boot       Image: Safe boot     Image: Safe boot     Image: Safe boot     Image: Safe boot       Image: Safe boot     Image: Safe boot     Image: Safe boot     Image: Safe boot       Image: Safe boot     Image: Safe boot     Image: Safe boot     Image: Safe boot       Image: Safe boot     Image: Safe boot     Image: Safe boot     Image: Safe boot       Image: Safe boot     Image: Safe boot<                                                                                                    |                                     |                     |          |               |
| Boot options       Image: Safe boot       Image: Safe boot       Ima                                                                                                    | Advanced options Set                | as default Delete   |          |               |
| Safe boot       INO GUI boot       30       seconds         Image: Minimal image: Minimal image: Minim | Boot options                        |                     | Timeout: |               |
| Minimal Boot log     Alternate shell Base video     Active Directory repair OS boot information     Network                                                                                                    | Safe boot                           | No GUI boot         | 30       | seconds       |
| Alternate shell     Base video     Active Directory repair     OS boot information     Network                                                                                                    | Minimal                             | Boot log            |          |               |
| Active Directory repair     OS boot information     Make all boot settings     permanent                                                                                                    | <ul> <li>Alternate shell</li> </ul> | Base video          |          |               |
| O Network                                                                                                    | Active Directory repair             | OS boot information | Make all | boot settings |
|                                                                                                    | ○ Network                           |                     | perindia |               |
| OK Cancel Annly Heln                                                                                                    |                                     | OK Cancel           | Annhy    | Haln          |

### Herstel isolatiemethode zonder de opdrachtregel

Als uw endpointapparaat in isolatie vastzit en het niet mogelijk is om isolatie via de Secure Endpoint console of met de unlock code uit te schakelen of zelfs als u de opdrachtregel niet kunt gebruiken, doe dan de volgende stappen:

Stap 1. Stop de aansluitservice via de gebruikersinterface van de connector of Windows Services.

Stap 2. Navigeer naar de map waarin de connector is geïnstalleerd (C:\Program Files\Cisco\AMP\) en verwijder het bestand **jobs.db**, zoals in de afbeelding.

| - « | Cisco > AMP >           | ~ | õ | , Search AMP      |                |
|-----|-------------------------|---|---|-------------------|----------------|
|     | Name                    |   |   | Date modified     | Type           |
| »   | scriptid                |   |   | 9/28/2021 8:01 PM | File folder    |
|     | tetra                   |   |   | 9/28/2021 8:31 PM | File folder    |
| ;   | m tmp                   |   |   | 9/28/2021 9:23 PM | File folder    |
|     | 🖈 📙 update              |   |   | 9/28/2021 9:27 PM | File folder    |
| 1   | VRLScanner              |   |   | 9/28/2021 8:01 PM | File folder    |
|     | 2021-09-28 20-02-11.etl |   |   | 9/28/2021 9:23 PM | ETL File       |
|     | cache                   |   |   | 9/28/2021 9:23 PM | Data Base File |
|     | event                   |   |   | 9/28/2021 9:23 PM | Data Base File |
|     | illetypes               |   | - | 9/28/2021 8:01 PM | XML Document   |
|     | history                 | / |   | 9/28/2021 9:23 PM | Data Base File |
|     | 🗟 historyex 🦯           |   |   | 9/28/2021 9:23 PM | Data Base File |
|     | 🗟 jobs                  |   |   | 9/28/2021 9:23 PM | Data Base File |
|     | local.old               |   |   | 9/28/2021 9:23 PM | OLD File       |
|     | 🖃 local                 |   |   | 9/28/2021 9:23 PM | XML Document   |

3. Start de computer opnieuw op.

Daarnaast, als u de Isolatie-gebeurtenis in de console ziet, kunt u naar **Error Details** navigeren om de foutcode en de beschrijving ervan te bekijken, zoals in de afbeelding.

| Tailed to stop isolation |             |                     | Isolation Stop Failed | 2021-12-15 21:27:51 UTC |
|--------------------------|-------------|---------------------|-----------------------|-------------------------|
| Connector Details        | Error Code  | 3240624137          |                       |                         |
| Comments                 | Description | Invalid unlock code |                       |                         |
| Error Details            | Q Run Scan  |                     |                       |                         |

# Verifiëren

Om te verifiëren dat het eindpunt zich weer in de isolatie bevindt of niet langer geïsoleerd is, kunt u de gebruikersinterface van de Secure Endpoint-connector zien om de isolatiestatus weer te geven als **niet geïsoleerd**, zoals in het beeld wordt weergegeven.

| Secure Endpoint                                                                                 | Secure Endpoint                                                                                     |
|-------------------------------------------------------------------------------------------------|----------------------------------------------------------------------------------------------------|
| Scan Now                                                                                        | Scan Now                                                                                            |
| History                                                                                         | History                                                                                             |
| Settings                                                                                        | Settings                                                                                            |
| Status: Connected<br>Scanned: Never<br>Policy: Copy of bremarqu_mssp<br>Isolation: Isolated<br> | Status: Connected<br>Scanned: Never<br>Policy: Copy of bremarqu_mssp<br>Isolation: Not Isolated<br> |

Vanuit de Secure Endpoint console, als u navigeert in **Management > Computers**, en de computer in kwestie vindt, kunt u klikken om details weer te geven. De isolatiestatus wordt **niet weergegeven als geïsoleerd**, zoals in het beeld wordt weergegeven.

|                                        | 📄 🔻 👪 DESKTOP-075I5MB in group testing bremarqu 🖍 Definitions Up To Date 🛛 🕅            |                          |                         |                                     | 🗆 🔻 🖬 DESKTOP-0    | 75I5MB in group testing bremarqu    |                          | ✓ Defnitions Up To Date 188                    |
|----------------------------------------|-----------------------------------------------------------------------------------------|--------------------------|-------------------------|-------------------------------------|--------------------|-------------------------------------|--------------------------|------------------------------------------------|
| ▶ 8 <sup>6</sup> <sub>0</sub> Isolated |                                                                                         |                          |                         | <ul> <li>St Not Isolated</li> </ul> |                    |                                     |                          |                                                |
| Hostname                               | DESKTOP-075I5MB                                                                         | Group da                 | testing bremarqu        |                                     | Hostname           | DESKTOP-075I5MB                     | Group da                 | testing bremarqu                               |
| Operating System                       | Windows 10 Pro                                                                          | Policy 🔅                 | Copy of bremarqu_mssp   |                                     | Operating System   | Windows 10 Pro                      | Policy ()                | Copy of bremarqu_mssp                          |
| Connector Version                      | 7.4.5.20701                                                                             | Internal IP              |                         |                                     | Connector Version  | 7.4.5.20701                         | Internal IP              |                                                |
| Install Date                           | 2021-09-28 20:02:16 CDT                                                                 | External IP              |                         |                                     | Install Date       | 2021-09-28 20:02:16 CDT             | External IP              |                                                |
| Connector GUID                         |                                                                                         | Last Seen                | 2021-09-29 10:37:11 CDT |                                     | Connector GUID     |                                     | Last Seen                | 2021-09-29 10:39:58 CDT                        |
| Definition Version                     | TETRA 64 bit (daily version: 85769)                                                     | Definitions Last Updated | 2021-09-28 23:01:58 CDT |                                     | Definition Version | TETRA 64 bit (daily version: 85769) | Definitions Last Updated | 2021-09-28 23:01:58 CDT                        |
| Update Server                          | tetra-defs.amp.cisco.com                                                                |                          |                         |                                     | Update Server      | tetra-defs.amp.cisco.com            |                          |                                                |
| Processor ID                           |                                                                                         |                          |                         |                                     | Processor ID       |                                     |                          |                                                |
|                                        | 4 Events 12 Device Trajectory 13 Diagnostics (3) View Changes                           |                          |                         |                                     |                    |                                     | 4 Events (P              | Device Trajectory 🕲 Diagnostics 💿 View Changes |
|                                        | 🐹 Stop Isolation 🛛 🔍 Scan 🕅 Diagnose 🖓 Diagnose 🖓 Diagnose 🕅 🗰 Move to Group ) 🗑 Delete |                          |                         |                                     |                    | Start I                             | olation Q. Scan 9        | Diagnose 4 Move to Group 🗑 Delete              |

# Gerelateerde informatie

- Gebruikershandleiding Secure Endpoint
- Technische ondersteuning en documentatie Cisco Systems

#### Over deze vertaling

Cisco heeft dit document vertaald via een combinatie van machine- en menselijke technologie om onze gebruikers wereldwijd ondersteuningscontent te bieden in hun eigen taal. Houd er rekening mee dat zelfs de beste machinevertaling niet net zo nauwkeurig is als die van een professionele vertaler. Cisco Systems, Inc. is niet aansprakelijk voor de nauwkeurigheid van deze vertalingen en raadt aan altijd het oorspronkelijke Engelstalige document (link) te raadplegen.